# Authorizing a CRA Representative

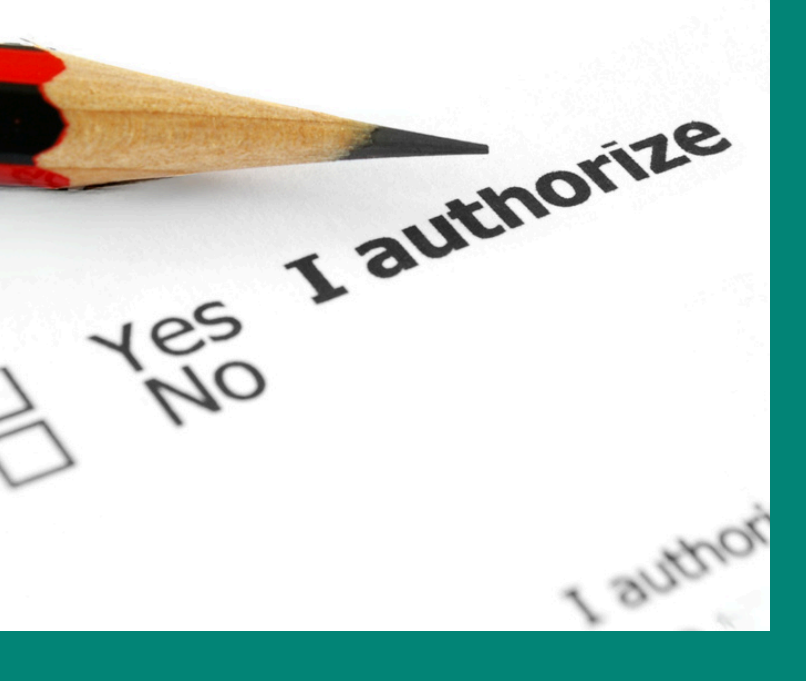

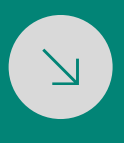

# Why Authorize?

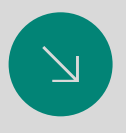

Authorizing us as your representative with the CRA will allow us to check the status of your returns, file amendments, check for missing tax slips, and handle any audit or review requests with ease.

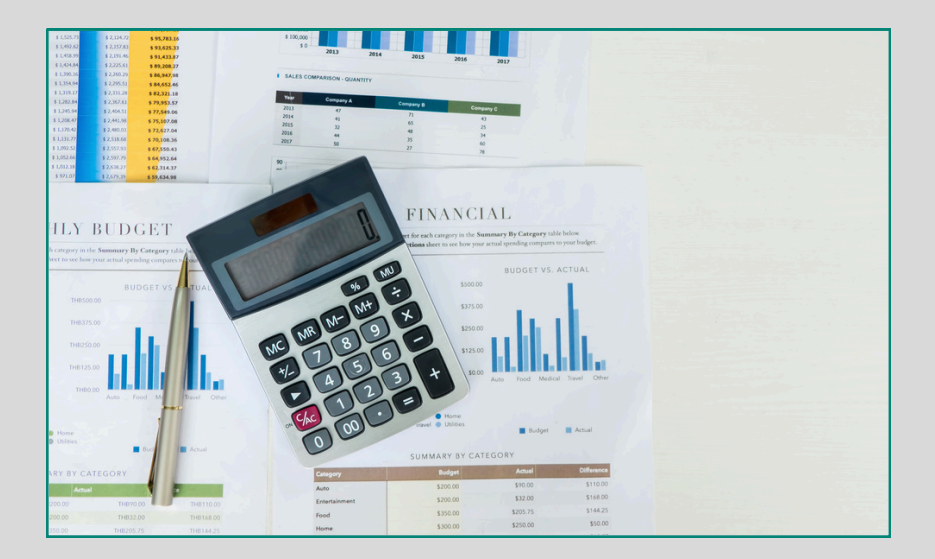

# Let's Make This EASY!

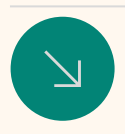

## **Personal Authorization**

For personal authorization there are two methods.

1) You provide us with your personal information and we create an Authorization Form that you would sign.

2) You log in to your My Account with CRA and add us as an authorized representative. This guide outlines how to do this.

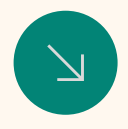

## **Business Authorization**

Businesses can no longer opt to sign the Authorization Form and must instead authorize us through the CRA My Account.

If you do not have a My Account set up - please contact us or see our "Setting Up CRA My Account" guide to get started.

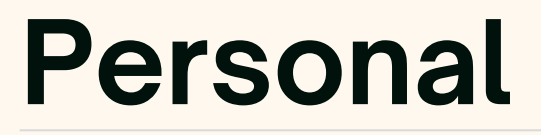

# 01 Log In To Your CRA Account

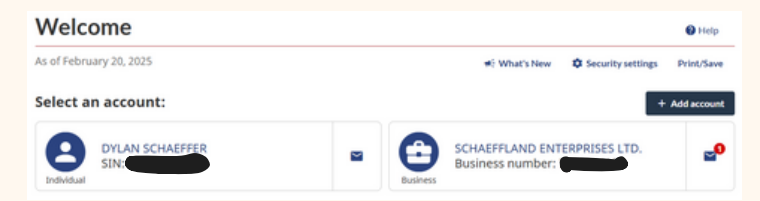

If you have a business your log in screen will ask you to select which account you would like to view, personal or business. If you do not have a business you should be taken to the next screen.

#### 02 Click on the "Profile" option

| Canada Revenue Agency<br>My Account                                                       |                                                                                    |                                                                                                    |
|-------------------------------------------------------------------------------------------|------------------------------------------------------------------------------------|----------------------------------------------------------------------------------------------------|
| NUMERION<br>C Overview<br>* Overview                                                      | C Overview As of February 20, 2025                                                 | 2. Proto                                                                                                    |
| Tax returns<br>Accounts and payments<br>Benefits and credits<br>Savinas and cention plans | Tax returns<br>Your 2024 return has not been received. [2]                         | Progress tracker     * Add assume     View the status of files that you have as     [= Sup out     Our records show you have no files being tracked at this     time.                                |
| Progress tracker More services                                                            | Accounts and payments<br>Income tax balance: <b>\$0.00</b><br>Statement of account | Tax. Information.siles.CF4.and.morel<br>Very-yor orginal and an encoded tax information siles.CF4.and morel issued<br>by an employer, payer, administrator, or Service Caudad for up to terry-terrs. |

There are two places you can access the Profile option from your desktop computer. Both will take you to the correct area.

## Click "Add" at the Authorized Representative(s) Box

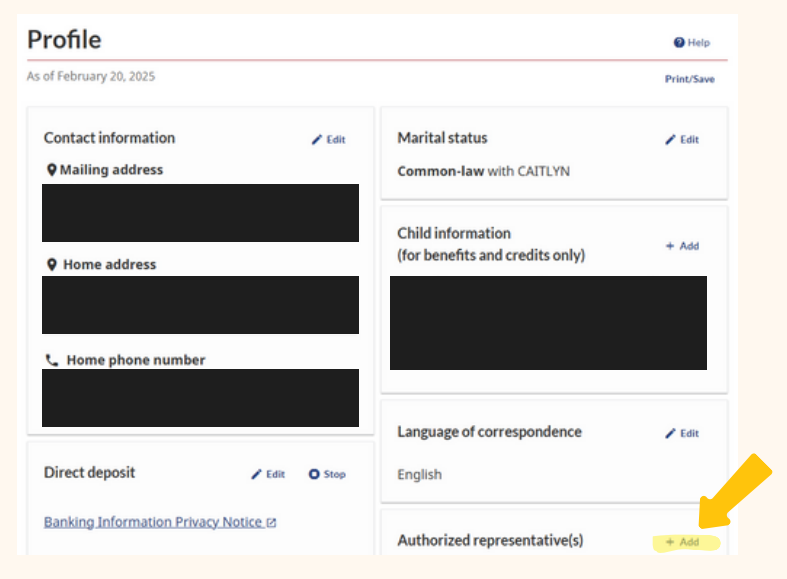

In this box you will be able to see all your existing authorized representatives. If there are any you wish to remove you can select to delete them as well.

# Old Click "Start" Authorize a representative Before you begin This authorization allows your representative to deal with the Canada Revenue Agency by Internet, by telephone, by fax, in person or in writing. Vour representative will have access to all tax years as our online service does not yet have a year-specific option. Stat Enter representative information Select authorization details Review and confirm

| 0 | Enter representative information                 |  |
|---|--------------------------------------------------|--|
|   | Fields marked with an asterisk (*) are required. |  |

05

To authorize a representative to deal with the CRA on your behalf enter:

- · Representative identifier (RepID): It is a 7-character alphanumeric code
- · Group identifier(GroupID): It is a 6-character alphanumeric code, beginning with a G
- · Business number (BN) of a business: It is a 9-digit identification number, if you enter a BN, you are

| he following representative has b | en identified:       |
|-----------------------------------|----------------------|
| Representative information        |                      |
| Name:                             | 2779265 ONTARIO INC. |
| BN:                               | 710662735            |
| Phone number:                     | 9059621845           |
| Fax number:                       |                      |

Our legal company name is 2779265 Ontario Inc. If this what shows up, you found us!

#### 06 Select Access - Level 2 & Yes to Online

|                            | Select authorization details                                                                                |                                                       |  |
|----------------------------|----------------------------------------------------------------------------------------------------|-------------------------------------------------------|--|
|                            | Fields marked with an asterisk ( * ) are required.                                                          |                                                       |  |
| Level 2 -                  | * Authorization level                                                                                       |                                                       |  |
| allows us to               | Level 1 - Allow your representative access to information only.                                             |                                                       |  |
| handle any                 | Everel 2 - Allow your representative access to information and to make certain account changes.             |                                                       |  |
| amendments,<br>reviews, or | > Level 1                                                                                                   |                                                       |  |
| audits on vour             | ✓ Level 2                                                                                                   |                                                       |  |
| behalf.                    | Level 2 means that CRA may disclose the information listed in level 1 to your representative, they may also |                                                       |  |
|                            | ask for changes to your account. Such changes inclu                                                         | ude:                                                  |  |
| Level 1 - only             | accounting transfers.                                                                                       | nunuaue tax crearts,                                  |  |
| allows us to               | * Online access                                                                                             |                                                       |  |
|                            | Online access allows a representative to deal with th                                                       | e Canada Revenue Agency by internet, by telephone, by |  |
|                            | fax, in person or in writing.                                                                               |                                                       |  |
| sups                       | Yes                                                                                                    | Only set an expiry date if we are                     |  |
|                            | () No                                                                                                    | working together on a short term                      |  |
|                            | Expiry date                                                                                                 | project. Otherwise you will be                        |  |
|                            | YYYY - MM - DD                                                                                              | required to do this again in the                      |  |
|                            |                                                                                                    | future.                                               |  |
|                            | Back Next                                                                                                   |                                                       |  |
| www.hoffmani               | os.com                                                                                                    | 06                                                    |  |

#### Review - Make Sure It Looks Like This & Click "Submit"

| ne following representative  | will be authorized:                                             |                                        |
|------------------------------|-----------------------------------------------------------------|----------------------------------------|
| Representative informati     | on                                                              |                                        |
| Name:                        | 2779265 ONTARIO INC.                                            | _                                      |
| BN:                          | 710662735                                                       |                                        |
| Phone number:                | 9059621845                                                      |                                        |
| Fax number:                  |                                                                 |                                        |
| Representative authoriza     | tion                                                            | ✓ Edit                                 |
| Online access:               | Yes                                                             |                                        |
| Authorization level:         | 2                                                               |                                        |
| Expiry date:                 | Does not expire                                                 |                                        |
| Confirmation                 |                                                                 |                                        |
| I confirm that the CRA may d | ieal directly with the above named representative for the speci | fied level of authorization. I acknowl |

# 08 Successful Authorization

Make sure to let us know in a quick email/ text/ call.

We do not receive notifications when we are added as a representative.

| As of February 20, 2025            |                                                      | Print/Sav |
|------------------------------------|------------------------------------------------------|-----------|
| Success<br>You have successfully a | uthorized a new representative: 2779265 ONTARIO INC. |           |
| You have authorized the follo      | wing representative:                                 |           |
| Representative information         | n                                                    |           |
| Name:                              | 2779265 ONTARIO INC.                                 |           |
| BN:                                | 710662735                                            |           |
| Phone number:                      | 9059621845                                           |           |
| Fax number:                        |                                                      |           |
| Representative authoriza           | tion                                                 |           |
| Online access:                     | Yes                                                  |           |
| Authorization level:               | 2                                                    |           |
| Expiry date:                       | Does not expire                                      |           |

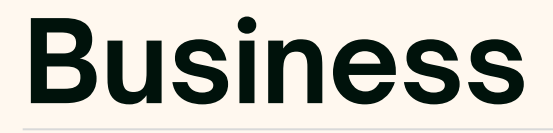

# 01 Log In To Your CRA Account

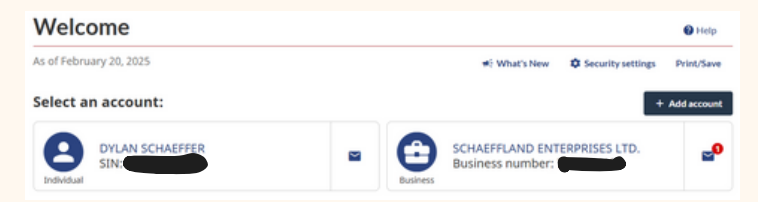

If you have multiple businesses they should all be listed here. Select the business you would like to add the authorization to.

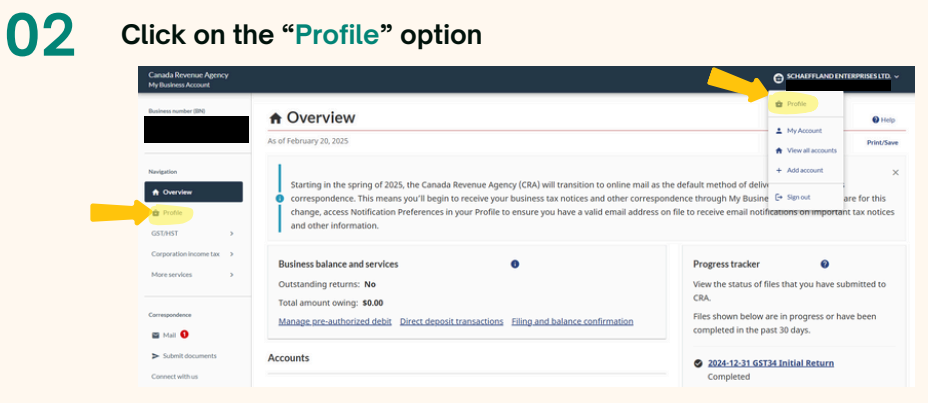

There are two places you can access the Profile option from your desktop computer. Both will take you to the correct area.

## Click "Add" at the Authorized Representative(s) Box

03

| February 20, 2025                 | Print/Save                                                                                                    |
|-----------------------------------|----------------------------------------------------------------------------------------------------|
| Idresses                          | Operating names                                                                                                    |
| T/HST - RT0001                    | There are no operating names on file for this                                                                                        |
| iling address                     | business.                                                                                                    |
| iing address                      | Manage operating names                                                                                                    |
|                                   | manage operating names                                                                                                    |
|                                   | Phone numbers                                                                                                    |
| rporate income tax - RC0001       |                                                                                                    |
| ing address                       |                                                                                                    |
|                                   |                                                                                                    |
|                                   |                                                                                                    |
|                                   |                                                                                                    |
| age addresses                     |                                                                                                    |
|                                   | Manage phone numbers                                                                                                    |
| t deposit                         |                                                                                                    |
| king Information Privacy Notice 🗵 | Notification preferences                                                                                                    |
|                                   | Add or remove email address(es) to receive                                                                                           |
|                                   | notifications when eligible correspondence is                                                                                        |
|                                   |                                                                                                    |
|                                   | available to view in My Business Account or                                                                                          |
|                                   | available to view in My Business Account or<br>important changes are made on your account.                                           |
|                                   | available to view in My Business Account or<br>important changes are made on your account.<br><u>Manage notification preferences</u> |
|                                   | available to view in My Business Account or<br>important changes are made on your account.<br><u>Manage notification preferences</u> |

In this box you will be able to see all your existing authorized representatives. If there are any you wish to remove you can select to delete them as well.

Π4 Click "Start" Authorize a representative 🛛 Help Before you begin This authorization allows your representative to deal with the Canada Revenue Agency by internet, by telephone, by fax, in person or in writing. Your representative will have access to all tax years as our online service does not yet have a year-specific option. Start Enter representative information 2 Select areas for authorization Select accounts for authorization 3 Select authorization details www.hoffmanps.com 09

#### Enter "710662735" in the search box to find HPS.

| 0 | Enter representative information                |  |  |
|---|-------------------------------------------------|--|--|
|   | Fields marked with an asterisk (*) are required |  |  |

To authorize a representative to deal with the CRA on your behalf enter:

- Representative identifier (RepID): It is a 7-character alphanumeric code
- Group identifier(GroupID): It is a 6-character alphanumeric code, beginning with a G
- Business number (BN) of a business: It is a 9-digit identification number, if you enter a BN, you are
  authorizing CRA to deal with anyone from that business.

| 710662735                      | Q. Search            |
|--------------------------------|----------------------|
| following representative has b | been identified:     |
| Representative information     |                      |
| Name:                          | 2779265 ONTARIO INC. |
| BN:                            | 710662735            |
|                                |                      |
| Phone number:                  | 905-962-1845         |

Our legal company name is 2779265 Ontario Inc. If this what shows up, you found us!

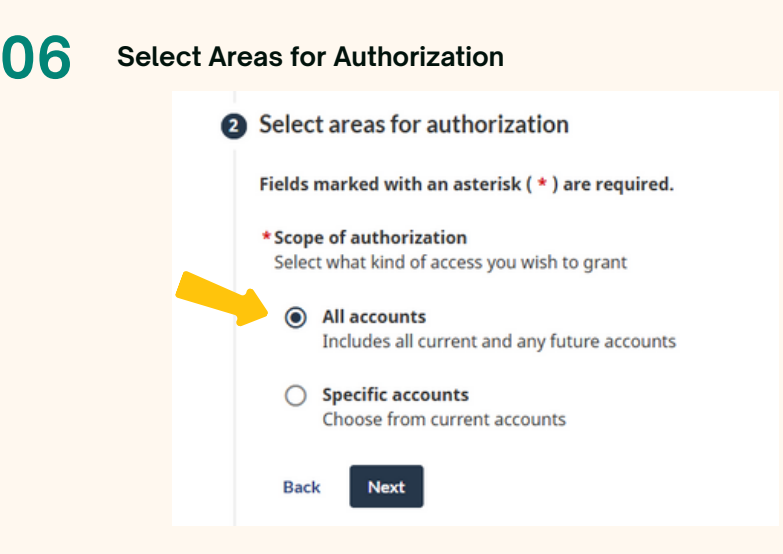

Typically we have you select "all accounts" if you are coming on as a bookkeeping or corporate tax client.

# 07 Select Access - Level 2

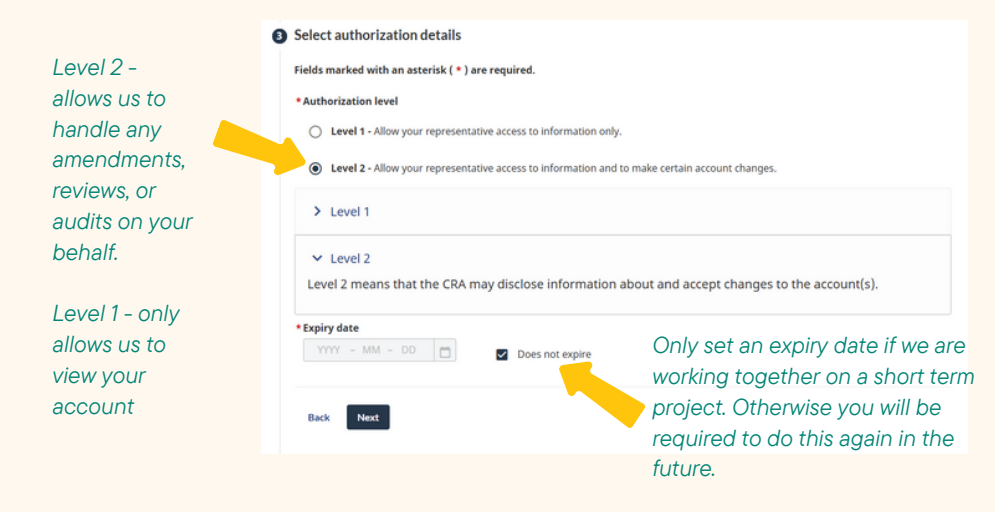

#### Review - Make Sure It Looks Like This & Click "Submit"

| eview and confirm                                                   |                                                                                       |                                                              |
|---------------------------------------------------------------------|---------------------------------------------------------------------------------------|--------------------------------------------------------------|
| elds marked with an asterisk (                                      | * ) are required.                                                                     |                                                              |
| he following representativ                                          | e will be authorized:                                                                 |                                                              |
| Representative informa                                              | ition                                                                                 |                                                              |
| Name:                                                               | 2779265 ONTARIO INC.                                                                  |                                                              |
| BN:                                                                 | 710662735                                                                             |                                                              |
| Phone number:                                                       | 905-962-1845                                                                          |                                                              |
| epresentative authoriz                                              | Authorization level                                                                   | ✓ Edit<br>Expiry date                                        |
| All accounts                                                        | 2                                                                                     | Does not expire                                              |
|                                                                     |                                                                                       | 1 to 1 of 1 1 < <                                            |
| Confirmation I confirm that the CRA may that these activities may o | y deal directly with the above named representat<br>ccur without the CRA advising me. | tive for the specified level of authorization. I acknowledge |

www.hoffmanps.com

0

#### 09 Successful Authorization

| Authorize a representative - Confirmation |                                                       |            |
|-------------------------------------------|-------------------------------------------------------|------------|
| As of February 20, 2025                   |                                                       | Print/Save |
| Success<br>You have successfully          | authorized a new representative: 2779265 ONTARIO INC. |            |
| You have authorized the follo             | owing representative:                                 |            |
| Representative informat                   | ion                                                   |            |
| Name:                                     | 2779265 ONTARIO INC.                                  |            |
| BN:                                       | 710662735                                             |            |
| Phone number:                             | 905-962-1845                                          |            |

#### Representative authorization

| Program account                     | Online access | Authorization level | Expiry Date     |
|-------------------------------------|---------------|---------------------|-----------------|
| All accounts                        | Yes           | 02                  | Does not expire |
|                                     |               |                     | 1 to 1 of 1     |
| Return to Authorize representatives | 1             |                     |                 |

Make sure to let us know in a quick email/text/call.

We do not receive notifications when we are added as a representative.

# **Check Out Our Other Guides**

At the time of publication these other guides may not yet be published. We are launching a series of Guide Books. Feel free to reach out to us to request any Guide Books you would love to see published in the future

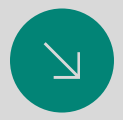

Setting Up A CRA My Account

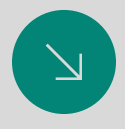

Income Tax Preparation - What You Need To Know

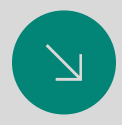

Business On-Boarding Guide

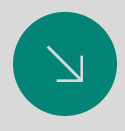

Starting a Business in Ontario

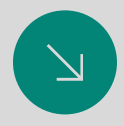

Bookkeeping Basics & Free Tracking Spreadsheet

# Contact Information

Where big firm expertise meets small firm customer service.

#### Office

35 Main Street East, Selkirk, ON, NOA 1PO

**Phone Number** 905 962 1845

Email

admin@hoffmanps.com

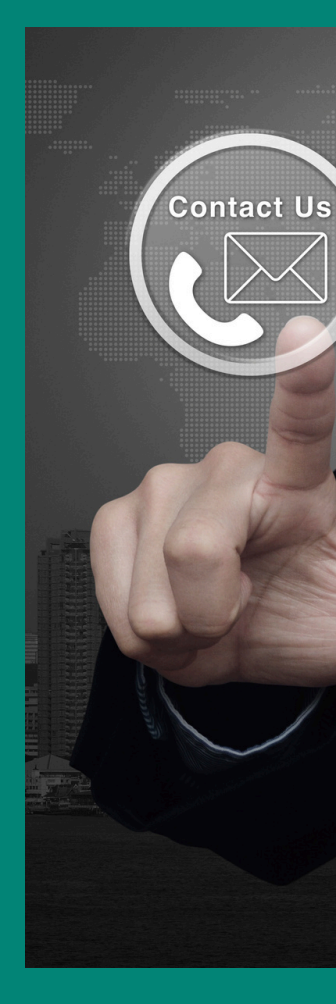